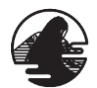

#### 団体予約サイト 操作手順 -1

### 手順① 団体予約サイトを開く

下記URLより団体予約サイトを開き、 「予約する」ボタンをクリック。

【団体予約サイトURL: https://reserva.be/reserve otsushi

ご希望の時間枠に当てはまる、スケジュールA~Dの 枠をいずれか選択。

·スケジュールA(9:00/11:00/13:00/15:00) ·スケジュールB(9:30/11:30/13:30/15:30) ·スケジュールC(10:00/12:00/14:00/16:00) ·スケジュールD(10:30/12:30/14:30)

※1回の予約につき、バス1台分の予約となります。

2台予約の場合は、2回予約操作を行ってください。

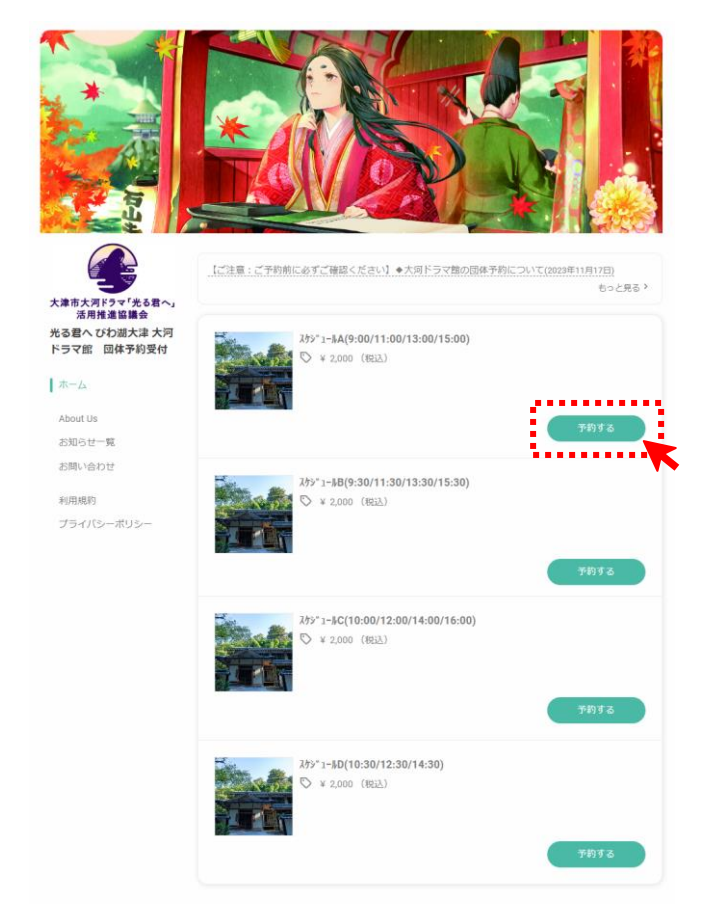

### 手順② 日程選択

日程選択画面より、希望日の希望時間帯にチェックを いれ、手順に沿ってお申込ください。

※売切れの枠は選択できません。 ※予約受付締切は5日前の0:00までとなります。

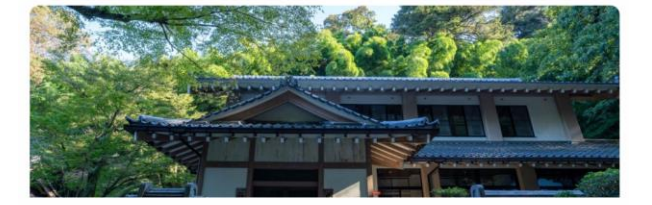

スケシーコールム(9:00/11:00/13:00/15:00)

車場

5山寺 💙

3

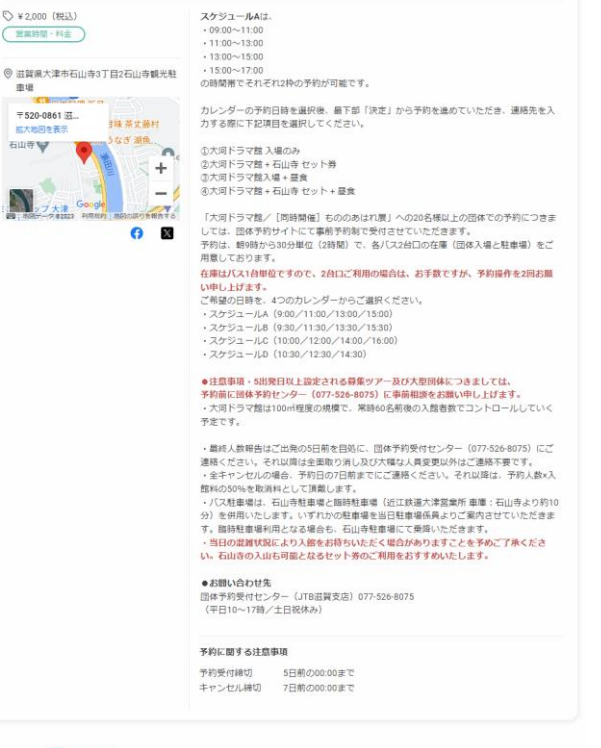

#### 📅 日程選択

|                                |                              |                            | 202440173 [                | -/                        |                            | 0                         |
|--------------------------------|------------------------------|----------------------------|----------------------------|---------------------------|----------------------------|---------------------------|
| 01/27<br>±                     | 01/28                        | 01/29<br>月                 | 01/30<br>火                 | *                         | 02/01                      | 02/02<br>金                |
| 9:00~11:0<br>¥ 2,000<br>×      | ③9:00∼11:0_<br>¥2,000<br>×   | ©9:00∼11:0.<br>¥2,000<br>× | ①9:00~11:0<br>¥2,000       | €9:00~11:0<br>¥2,000<br>O | ©9:00∼11:0<br>¥ 2,000<br>○ | ©9:00∼11:0<br>¥2,000<br>O |
| 11:00~13:<br>¥ 2,000<br>×      | (5)11:00~13:<br>¥ 2,000<br>X | ⑤11:00∼13:<br>¥2,000<br>×  | \$11:00~13:<br>¥2,000<br>O | 0∼13:<br>¥2,000<br>O      | ③11:00~13:<br>¥ 2,000<br>〇 | ⑤11:00∼13:<br>¥2,000<br>× |
| 13:00~15:<br>¥ 2,000<br>×      | ⊚13:00~15:<br>¥2,000<br>×    | ®13:00∼15:<br>¥ 2,000<br>ж |                            | ⊛13:00~15:<br>¥2,000<br>© | ⊚13:00~15:<br>¥ 2,000<br>O | ⊗13:00~15:<br>¥2,000<br>© |
| 15:00∼17:<br>¥2,000<br>×       | @15:00~17<br>¥2,000<br>×     | @15:00~17:<br>¥ 2,000<br>× | @15:00~17:<br>¥2,000<br>O  | @15:00~17:<br>¥2,000<br>O | @15:00~17:<br>¥2,000<br>O  | @15:00~17:<br>¥2,000<br>© |
| <b>024年01月</b> 3<br>9:00~11:00 | <b>30日(火)</b><br>(1台)        |                            | 09:00~11:                  | 00                        | ¥ 2,000                    | o                         |
|                                |                              |                            |                            |                           | /                          | RE                        |

ク

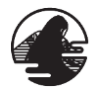

# 団体予約サイト 操作手順 -2

### 手順③ 選択日時確認

選択日時に誤りがないか確認し、誤りが無ければ 「予約を進める」ボタンをクリック。

| 00/13:00/15:00) |                              |                                                         |                                                   |                                                         |
|-----------------|------------------------------|---------------------------------------------------------|---------------------------------------------------|---------------------------------------------------------|
| 火) ①9:00~11:00  | (1台) 09:00~11:0              | 0                                                       |                                                   |                                                         |
|                 | <b>00/13:00/15:00)</b><br>火) | <b>00/13:00/15:00)</b><br>火) ①9:00~11:00(1台) 09:00~11:0 | 00/13:00/15:00)<br>火) ③9:00~11:00(1台) 09:00~11:00 | <b>00/13:00/15:00)</b><br>次) ①#00~11:00(1台) 00:00~11:00 |

手順④ 予約詳細入力

必须

連絡先・予約内容等を入力してください。

|                          |                                      | Kr                                                 |                            |          |
|--------------------------|--------------------------------------|----------------------------------------------------|----------------------------|----------|
|                          | 氏名 *                                 | 旌                                                  | 2                          |          |
| 市大河ドラマ「光る君へ」<br>活用推進協議会  | 氏名(力ナ)                               | ter                                                | *1                         |          |
| 君へ びわ湖大津 大河<br>マ館 回体予約受付 | メールアドレス                              | ※携帯キャリアのアドレ<br>ストに「reserva.be」を<br>example@xxx.com | スを入力する場合、携帯キャ<br>追加してください。 | リアの受信許可以 |
| - <u>L</u> x             | メールアドレス(確認)                          | example@xxx.com                                    |                            |          |
| out Us<br>Nらせ一間          | 電話番号                                 | 0312345678                                         |                            |          |
| い合わせ                     | 团体名                                  |                                                    |                            |          |
| 且規約                      | 大人(人数)。                              |                                                    |                            |          |
| ライバシーポリシー                | 中高生(人数)                              |                                                    |                            |          |
|                          | 小人 (人数)                              |                                                    |                            |          |
|                          | 利用内容(大河ドラマ館/石<br>山寺/昼食)              | 選択してください                                           |                            | ~        |
| 日入力                      | ▲ 旅行会社名 <sup>°</sup>                 |                                                    |                            |          |
| ПХЛ                      | 支店及び部署名                              |                                                    |                            |          |
|                          | 担当者名(※氏名と同じ場合<br>は省略可)               |                                                    |                            |          |
|                          | 会社電話番号(※電話番号と<br>同じ場合は省略可)           |                                                    |                            |          |
|                          | 会社メールアドレス(※メー<br>ルアドレスと同じ場合は省略<br>可) |                                                    |                            |          |
|                          | <b>凝乗員名もしくは幹事名</b>                   |                                                    |                            |          |
|                          | 携带電話番号                               |                                                    |                            |          |
|                          | 貸切バス利用                               | ) あり ) なし                                          |                            |          |
|                          | 貸切バス会社名                              |                                                    |                            |          |
|                          | 貸切バス台数                               | () 1台 () なし                                        |                            |          |
|                          | 駐車場利用 "                              | ) ສງ ) なし                                          |                            |          |
|                          | 出発地 <sup>一</sup>                     |                                                    |                            |          |
|                          |                                      |                                                    |                            |          |
|                          | へ 別 ト フ マ 昭福 録 力 法                   | 選択してください                                           |                            | ~        |
|                          | 連絡事項                                 | 「連絡事項がございま                                         | したらご入力ください                 |          |
|                          |                                      |                                                    |                            |          |
|                          |                                      |                                                    |                            | 10       |

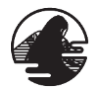

\*

光

## 団体予約サイト 操作手順 -3

### 手順⑤ 予約内容確認

予約内容に誤りが無いか確認の上、「利用規約の 同意」・「完了する」ボタンをクリックして予約完了。

| Bit         2024年 01月 30日 (公)<br>①900~11:00 (台) 0900~11:00           Bit         ①900~11:00 (台) 0900~11:00           「広考<br>広考(力力)<br>ンールアドレス<br>電話局号<br>岡峰名<br>大人(用)<br>中海生(人取)<br>小人((取)<br>利用内容(大用ドラマ酸/石山)<br>多/活動)<br>脳行会社名<br>芝瓜及び夢客名<br>問告考名(加名と同じ場合社<br>智奇可)<br>会社又一声アドレス(国)<br>利用内容(大用ドラマ酸/石山)<br>多点方法。           「「「「「」」」、「」」、「」」、「」」、「」」、「」」、「」」、「」」、「」                                                                                                    |
|----------------------------------------------------------------------------------------------------|
| また可<br>またで<br>たち<br>たち<br>たち<br>たち<br>たち<br>たち<br>たち<br>たち<br>たち<br>たち                                                                                                    |
| 反 低 低 低 低 低 低 低 低 低 低 低 低 低 低 低 低 低 低                                                                                                    |
| <ul> <li>KS</li> <li>KS (カナ)</li> <li>メールアドレス</li> <li>電話層可</li> <li>開始名</li> <li>ズム (人取)</li> <li>中島生 (人取)</li> <li>ハム (人取)</li> <li>中島生 (人取)</li> <li>ハム (人取)</li> <li>中島生 (人取)</li> <li>ハム (人取)</li> <li>岡市会社名</li> <li>又広びが寄る</li> <li>野雪名(「朱田太岡町と山田</li> <li>会社電話番号(田田県名)</li> <li>会社電話番号(田田県名)</li> <li>委社電話番号(田田県名)</li> <li>委社電話番号(田田県名)</li> <li>英田名もしく社外部名</li> <li>男電公局可</li> <li>武化 (小下)</li> <li>(第二日)</li> <li>(第二日)<!--</td--></li></ul>                                                                                                    |
| K& (カナ)         メールアドレス         電話勝号         開始者         大人(取)         中国生(以取)         ホル(取)         甲国生(以取)         ボム(以取)         同時会(以下与文章(次石山)         デン協力(学家名)         解析会社名         交通及び要常名         型当者名(家長名と同じ出会社<br>者写句)         会社出議員号(無宜法衛号)         成社工会社の(第二日)         成社工会社の(第二日)         成年長名としく社特学名         房電公式局容         開始号         日期号         日期号         大川ドラで創業的方法         随客加         文化方法*         「お田大洋(¥12,000)         2000         人工会社(報告知)         (11) 0000~11:001:5001:5001:2024年 01月 30日(火)         (少2000)       12.000         人社(報込)       12.000         (11) 01:101:001:5001:5001:2024年 01月 30日(火)       12.000         (12) 11:00       12.000         人社(報込)       12.000         (11) 02:000~11:00       12.000         人社(報込)       12.000         人社(報込)       12.000                                                                                                    |
| メールアドレス<br>電話編号<br>開始発<br>ズム (AR)<br>中位士 (AR)<br>小ム (AR)<br>利用時名 (SERS - CRU - CRU<br>ボノルドラン名 / CRE - CRU - CRU<br>デノタ (SERS - CRU - CRU<br>                                                                                                    |
| 電話順可<br>開終名<br>ス人 (入取)<br>中島主 (入取)<br>小人 (入取)<br>利用内容 (大用トラマ散ノで山)<br>うど知ら、<br>所会社名<br>反成刀(が開名<br>開当有名 (単氏名と同じ場合は<br>竹切い(ス合和)<br>分社スールアドレス (同じ場合は<br>竹切い(大人之口)<br>が最近名名し((第メール)<br>が見近名信(第句句)<br>会社スールアドレス (第メール)<br>が最近名名し((第メール)<br>が見近名信(第句句)<br>会社スールアドレス (第メール)<br>が見近名信(第句句)<br>会社スールアドレス (第メール)<br>が見近名信(第句句)<br>会社スールアドレス (第メール)<br>が見近ろ信(第句句)<br>会社スールアドレス (第メール)<br>が見近ろ信(第一句)<br>の(1.00)<br>(第一句)<br>の(1.00)<br>(第一句)<br>(第一句)<br>(第)<br>(第)<br>(第)<br>(第)<br>(第)<br>(第)<br>(第)<br>(第)<br>(第)<br>(第)<br>(第) |
| ■ 時終名<br>大人(A型)<br>中島生(A型)<br>小人(A型)<br>利用内容(大力下シマ会/工山)<br>考/型会)<br>解行会社名<br>交通会/型容ろ<br>型当客名(定任名と同じ場合社<br>者考考の)<br>会社記紙等号と同<br>じ場合社会等等の)<br>素性名は者等の)<br>素性名は者等の)<br>素性名は者等の)<br>素性名法者等の)<br>素性名法者等の)<br>素性名法者等の)<br>素性名法者等の)<br>素性名法者等の)<br>素性名法者等の<br>日切パス利用<br>同切パス合批<br>理要取用<br>出発地<br>正常社名<br>見切パス人合批<br>正常社名<br>見切パス人合批<br>正常社名<br>見切パス人合批<br>正常社名<br>見切パス人合批<br>正常社名<br>見切パス人合批<br>正常社名<br>見切パス人合批<br>正常社名<br>見切パス人合批<br>正常社名<br>見切パス人合批<br>正常社名<br>見切パス人合批<br>正常社名<br>見切パス人合批<br>正常社名<br>して、一人丁ドレス((米ノール)<br>「して、利用<br>同切パス合批<br>日切り<br>二日(1)<br>(1)<br>(1)<br>(1)<br>(1)<br>(1)<br>(1)<br>(1)                                                                                                    |
| 大人 私約         中島生 (人数)         小人 (人数)         州田内吉 (大司下ラマ盤/石山<br>さ/名数)         所含社名         支払力(方下ち)         御町内吉 (大司下ラマ盤/石山)         水(本)         「「「「「「「「」」」」」」」」         「「」」」」」」         「「」」」」」」         「「」」」」」」         「「」」」」」         「「」」」」」」         「「」」」」」」」         「「」」」」」」」」」」         「」」」」」」」」」」」」」         「」」」」」」」」」」」」」」」」」」」」」」」」」」         「」」」」」」」」」」」」」」」」」」」」」」」」」」」」」」」」」」」」                                                                                                    |
| <ul> <li>         中島主(人取)         ハム(人取)         パム(人取)         和用内容(人同下ラマ部ノモ山         考/を致)         解合数化         ズルの下しく(紙名と同じ場合は         ざいないのである)         型当者名(総名と同じ場合は         でしている人に取り合う)         発育者(二、低名と同じ場合は         ないないのです。         なけないか下しく(紙メール)         アドレスと同じ場合は         ないないのです。         なけないか下しく(紙メール)         アドレスと同じ場合は         ないのです。         なけないか下しく(紙メール)         アドレスと同じ場合は         なけの(人会社)         現明(         現明(人会社)         現明(人会社)         現明(人会社)         現明(人会社)         現明(人会社)         現明(人会社)         現明(人会社)         現明(人会社)         現明(人会社)         現明(人会社)         現明(人会社)         現明(人会社)         現明(人会社)         現明(人会社)         現明(人会社)         現明(人会社)         現明(人会社)         現明         現明(人会社)         現明          現明          現明</li></ul>                                                                                                    |
| 小人 化剤         川田内省 (大川ドラマ放く石山)         オノ名称         第日常日、         第日常名、総名と目じ場合は         日間有名、総名と目じ場合は         日間有名         会社電話解号と同じ場合は         ご案には寄用の         日間石名にくは特響名         開電電話編号         日切い入れ用         日切い入れた         日切い入れた         日切い         日切い         日切い         日切い         日切い         日切い         日切い         日切い         日切い         日切い         日切い         日切い         日切い         日切い         日切い                                                                                                    |
| (m) (本) (本)     (小) (本)     (小) (本)     (小) (本)     (小) (本)     (小) (本)     (小) (本)     (小) (本)     (小) (本)     (小) (本)     (小) (本)     (小) (本)     (小) (本)     (小) (本)     (小) (本)     (小) (本)     (小) (本)     (小) (\pi)     (小) (\pi)     (小) (\pi)                                                                                                    |
| <ul> <li>京ノ政会)</li> <li>第六支社会</li> <li>英以及び部署名</li> <li>型当客名(転名と同じ場合は<br/>者当初)</li> <li>会社は法局等と同<br/>じ場合は当時項)</li> <li>会社大ノールアドレス(国民の通信当項項))</li> <li>承知日名もしく社社事名</li> <li>男哥電法局号</li> <li>同切して入利用</li> <li>同切して入利用</li> <li>同切して入利用</li> <li>同切して入利用</li> <li>同切して入会社</li> <li>遵知 電相用</li> <li>出政地</li> <li>正規管</li> <li>回動地</li> <li>大用ドラマ動相論方法</li> <li>連絡事項</li> </ul> 文払方法 ● 現地決測(¥2,000) 25/17-LAA(#00,011:00,113:00,15:00), 2024年 01月 30日(42) (少公へ11.30(11:0)(11:0)(11:00) ※2000 会社(1(報込)) ※2000  <                                                                                                    <                                                                                                    |
| 解決会社名<br>なななご都不名<br>単当教者(単化名と同じ場合は<br>物理の)<br>会社ズールアドレス名(単本部画句)<br>成社ズールアドレス名(単本部画句)<br>発展現在もしては物理名<br>勝単位は教師句)<br>現成のななれる<br>同切いてなけれる<br>相単規構用<br>出効物<br>日町地<br>大川ドラマ教指動力広<br>連絡専加<br>文払力法 <sup>*</sup> ① 現地快済(単2,000)<br>2017-1-44(000/11:00/13:00/12:00/2024年10月30日(火)<br>(少100~11:00(11:00)/2024年10月30日(火))<br>(少100~11:00(11:00)/2024年10月30日(火))<br>(少100~11:00(11:00)/2024年10月30日(火))<br>(少100~11:00(11:00)/2024年10月30日(火))<br>(少11(昭起) 単2,000<br>合計(昭起) 単2,000                                                                                                    |
| 文払力が部名         担当者名(※私名と同じ総合は<br>者有句)<br>会社電法者句句)<br>会社工ルアドレス(※メール<br>アドレスと同じ場合は者句句)<br>承知見名として林寺名         規算者名しては特字名         房間         周切/(ス会社名<br>問切/(ス会社名<br>問切/(ス会社名<br>問切/(ス会社名)<br>見切/(ス会社名<br>問切/(ス会社名)<br>見切/(ス会社名<br>問切/(ス会社名)<br>見切/(ス会社名)<br>見切/(ス会社名)<br>日切/(ス会社名)<br>日切/(ス会社名)<br>日切/(ス会社名)<br>日切/(ス会社名)<br>日切/(ス会社名)<br>日切/(ス会社名)<br>日切/(ス会社名)<br>日切/(ス会社名)<br>日切/(ス会社名)<br>日切/(ス会社名)<br>日切/(ス会社名)<br>日切/(ス会社名)<br>日切/(ス会社名)<br>日切/(石)<br>日切/(ス会社名)<br>日切/(ス会社名)<br>日切/(ス会社名)<br>日切/(ス会社名)<br>日切/(ス会社名)<br>日切/(ス会社名)<br>日切/(ス会社名)<br>日切/(ス会社名)<br>日切/(ス会社名)<br>日切/(ス会社名)<br>日切/(ス会社名)<br>日切/(ス会社名)<br>日切/(ス会社名)<br>日切/(ス会社名)<br>日切/(ス会社名)<br>日辺/(ス会社名)<br>日切/(ス会社名)<br>日切/(ス会社2)<br>日切/(ス会社2)<br>日切/(ス会社2)<br>日切/(ス会社2)<br>日切/(ス会社2)<br>日切/(ス会社2)<br>日切/(ス会社2)<br>日切/(ス会社2)<br>日切/(名)<br>日切/(ス会社2)<br>日切/(ス会社2)<br>日切/(名)<br>日切/(ス会社2)<br>日切/(ス会社2)<br>日切/(兄母((兄会社2))<br>日切/(<br>日)<br>日切/(<br>日)<br>日切/(<br>日)<br>日切/(<br>日)<br>日切/(<br>日)<br>日切/(<br>日)<br>日切/(<br>日)                                                                               |
| 田当都名 (年度名と同じ総合社<br>新考司)<br>会社は高勝司 (非信語時を)品<br>した社会権の司<br>分社メールアドレス (米メール<br>アドレスと同じ総合社営権司)<br>所成日本 6 (年代 本)<br>原用 (米ス市)<br>開切バス合材<br>日本単単作用<br>出発地<br>日本単単作用<br>出発地<br>日本単単<br>(本)<br>文品方法。<br>文品方法。<br>文品方法。                                                                                                    |
| 会社気法局号(単電法局号と同<br>し場合は食物局)<br>会社スールアドレス(第メール<br>アドレスと同じ運動会員<br>周辺(ス会社名<br>同切)(ス会社名<br>同切)(ス会社名<br>同切)(ス会社名<br>同切)(ス会社名<br>同切)(ス会社名<br>同切)(ス合社<br>通知)(<br>通知)(ス合社<br>通知)(日本)(日本)(日本)(日本)(日本)(日本)(日本)(日本)(日本)(日本                                                                                                    |
| ☆社メールアドレス(※メール<br>アドレスと回じ場合は貨幣時)<br>原原目をもしくは幹事名<br>原用工業指導<br>開切バス和用<br>同切バス合放<br>証申曝用用<br>出発地<br>目的地<br>大河ドラマ他活動力法<br>連絡事法<br>文品方法* ● 現地決済 (¥2,000)<br>文品方法* ● 現地決済 (¥2,000)<br>255'1-1A4(900/1100/1300/15:00) 2024年 01月 30日(火)<br>① 9200~11:00 (1注) 0900~11:00 ¥2,000<br>合計 (税込) ¥2,000                                                                                                    |
| 解集日本もしくは特率名<br>所用電話局号<br>同切して気相用<br>同切して会社名<br>同切して会社名<br>同切して会社名<br>同切して会社名<br>目前地<br>大同ドラマ加福貨力法<br>連絡事項           政策事項           文払方法*           文払方法*           ① 現地決済 (¥2,000)           25% 1-54A(600,1100/13:00/15:00) 2024年 01月 30日(火)<br>① 9:00~11:00 (12) 09:00~11:00           25% 1-54A(600,1100/13:00/15:00) 2024年 01月 30日(火)<br>① 9:00~11:00 (12) 09:00~11:00           25% 1-54A(600,1100/13:00/15:00) 2024年 01月 30日(火)<br>① 9:00~11:00 (12) 09:00~11:00           25% 1-54A(600,1100/13:00/15:00) 2024年 01月 30日(火)<br>① 9:00~11:00 (12) 09:00~11:00           25% 1-54A(600,1100/13:00/15:00) 2024年 01月 30日(火)<br>① 9:00~11:00 (12) 09:00~11:00           25% 1-54A(600,1100/13:00/15:00) 2024年 01月 30日(火)<br>① 9:00~11:00 (12) 09:00~11:00           25% 1-54A(600,1100/13:00/15:00) 2024年 01月 30日(火)<br>① 9:00~11:00 (12) 09:00~11:00           25% 1-55                                                                                                    |
| 勝電監督号<br>管切/CA和用<br>開切/C会社名<br>開切/C会社名<br>開切/C会社名<br>開切/C会社名<br>開切/C会社名<br>開切/C会社名<br>開助地<br>大用ドラマ始指算方法<br>連絡事項<br>文払方法* ● 現地快済(¥2,000)<br>25% Y-L-A(4(0,00/11:00/15:00) 2024年 01月 30日(火)<br>25% Y-L-A(4(0,00/11:00/15:00) 2024年 01月 30日(火)<br>25% Y-L-A(4(0,00/11:00/15:00) 2024年 01月 30日(火)<br>25% Y-L-A(4(0,00/11:00/15:00) 2024年 01月 30日(火)<br>25% Y-L-A(4(0,00/11:00/15:00) 2024年 01月 30日(火)<br>25% Y-L-A(4(0,00/11:00/15:00) 2024年 01月 30日(火)<br>25% Y-L-A(4(0,00/11:00/15:00) 2024年 01月 30日(火)<br>25% Y-L-A(4(0,00/11:00/15:00) 2024年 01月 30日(火)<br>25% Y-L-A(4(0,00/11:00/15:00) 2024年 01月 30日(火)<br>(第二〇〇〇〇〇〇〇〇〇〇〇〇〇〇〇〇〇〇〇〇〇〇〇〇〇〇〇〇〇〇〇〇〇〇〇〇                                                                                                    |
| 日初/CA用<br>現切/CA社名<br>現切/CA社名<br>建築編集用<br>出版地<br>四約地<br>大利ドラマ館相算方法<br>連絡事項<br>文払方法 * ● 現地決済(¥2,000)                                                                                                    |
| 算切/CA会社名<br>算切/CA会社<br>推車場用用<br>出現地<br>四約地<br>大河ドラマ始指算方法<br>連絡事項<br>205/1-5A(4(900/11.00/13.00/15.00) 2024年 01月 30日 (次)<br>① 9:00~11.00 (1会) 09:00~11.00<br>水11 (昭起) ¥ 2,000<br>合計 (昭起) ¥ 2,000<br><気入原図><br>- 消費の流れ<br><ギャンセルポリシー>                                                                                                    |
| 算功/(ス合数<br>起車電料用<br>出気地<br>目前地<br>大川ドラマ他相関方法<br>連絡事項<br>文払方法* ● 現地決済(¥ 2,000)<br>255/1-5A(9 00/11:00/13:00/15:00) 2024年 01月 30日 (次)<br>① 9:00~11:00 (13:) 09:00~11:00<br>小11(10(13:) 09:00~11:00<br>小11(10(13:) ¥ 2,000<br>合計 (10(23) ¥ 2,000<br>合計 (10(23) ¥ 2,000<br>(気入局間><br>- 3)項目の流れ<br>< 年ッンセルポリシー>                                                                                                    |
| 駐車単将用<br>出発地<br>日約地<br>大河ドラマ他活動力法<br>連絡申述<br>文払方法* ● 現地決済(¥2,000)<br>255'1-1A4(900/1100/1300/1500) 2024年 01月 30日 (火)<br>①900~11:00(11泊)09:00~11:00<br>单分00~11:00(11泊)09:00~11:00<br>小計(税込) ¥2,000<br>合計(税込) ¥2,000                                                                                                    |
| 出版地<br>出版地<br>日約地<br>大河ドラマ部総算方法<br>建築事項<br>文払方法* ● 現地決済(¥ 2,000)<br>255' 1-54(9,00/11:00/13:00/15:00) 2024年 01月 30日 (火)<br>① ● 9:00~11:00 (1台) 09:00~11:00 ¥ 2,000<br>① 単立の〜11:00 (1台) 09:00~11:00 ¥ 2,000<br>① 単立の〜11:00 (1台) 09:00~11:00 ¥ 2,000<br>① 単立の〜11:00 (1台) 09:00~11:00 ¥ 2,000<br>① 「(昭込) ¥ 2,000                                                                                                    |
| 日時地<br>日時地<br>大同ドラマ館総算方法<br>連絡申加<br>文払方法* ● 現地決済 (¥2,000)<br>20571-5A(9(00/11:00/13:00):2024年 01月 30日(火)<br>①今500~11:00 (1台) 09:00~11:00 ¥2,000<br>小社*(税込) ¥2,000<br>合計(税込) ¥2,000<br><<br><広入局図><br>・消潤の流れ<br><年ッンセルポリシー>                                                                                                    |
| 日町吧<br>大用ドラで推議算力法<br>連絡事項<br>文払力法 <sup>*</sup> ● 現地決済(¥2,000)<br>25% Y-L-A(4(900/11:00/13:00/15:00) 2024年 01月 30日(火)<br>①9:00~11:00 ¥2,000<br>会に(根込) ¥2,000<br>会計(保払) ¥2,000<br>会計(保払) ¥2,000<br>会計(保払) ¥2,000                                                                                                    |
| 大用下ライ創稿算力法<br>連結事道<br>文払力法 <sup>*</sup> ● 現地決済(¥2,000)<br>255'1-JA(9:00/11:00/13:00/15:00) 2024年 01月 30日 (火)<br>①                                                                                                    |
| 建築等項<br>交払方法                                                                                                    |
| 交払方法                                                                                                    |
| 255'1-5A(9:00/11:00/13:00/15:00):2024年 01月 30日(火)         ①9:00~11:00       ¥ 2,000         小計(現込)       ¥ 2,000         会計(税込)       ¥ 2,000         会計(税込)       ¥ 2,000         会計(税込)       ¥ 2,000          会計(税込)          (税込)                                                                                                    |
| ③9:00~11:00 (1台) 09:00~11:00         ¥ 2,000           小社 (税込)         ¥ 2,000           会社 (税込)         ¥ 2,000           <(支入周期)                                                                                                    |
| 小計(税込)         ¥2,000           会計(税込)         ¥2,000           <気入規図>            ・消潤の流れ            <キャンセルボリシー>                                                                                                    |
| 会計(税込) ¥2.000 <気入期間> ・消費の流れ <キャンセルポリシー>                                                                                                    |
| <受入期間><br>・消費の流れ<br><キャンセルポリシー>                                                                                                    |
| <キャンセルボリシー>                                                                                                    |
| <ul> <li>金キャンセルの場合、予約日の7日前までにご連絡ください。</li> <li>それ以降は、予約人員×入館料の50%を取消料として頂戴します。</li> </ul>                                                                                                    |

¥798

#### ※登録完了後、下記画面が表示され、予約完了の 確認メールが届きます。 必ず確認メールもご確認ください。

| 大津市大河ドラマ「光る君へ,<br>活用推進協議会<br>光る君へびわ湖大津大河<br>ドラマ館 回体予約受付 | <b>予約完了</b><br>ご予約いただき、<br>ご予約が完了いた(<br>予約完了の確認メー | にありがとうございます。<br>ました。<br>ールを送信いたしましたので、必ず予約内容をご確認ください。 |  |
|---------------------------------------------------------|---------------------------------------------------|-------------------------------------------------------|--|
|                                                         | 予約情報                                              |                                                       |  |
| オーム                                                     | 予約日時                                              | 2023年11月16日(木)<br>①9:00~11:00 09:00 ~ 11:00           |  |
| About Us                                                | 予約番号                                              | hdsL4iOla                                             |  |
| の知らせ一見<br>お問い合わせ                                        |                                                   |                                                       |  |

利用規約

プライバシーポリシ